HOW TO ACCESS e-TerbitS System STEP 1:

Mendaftar masuk melalui (http://www.pustaka-sarawak.com/eterbits/) Log on to (http://www.pustaka-sarawak.com/eterbits/)

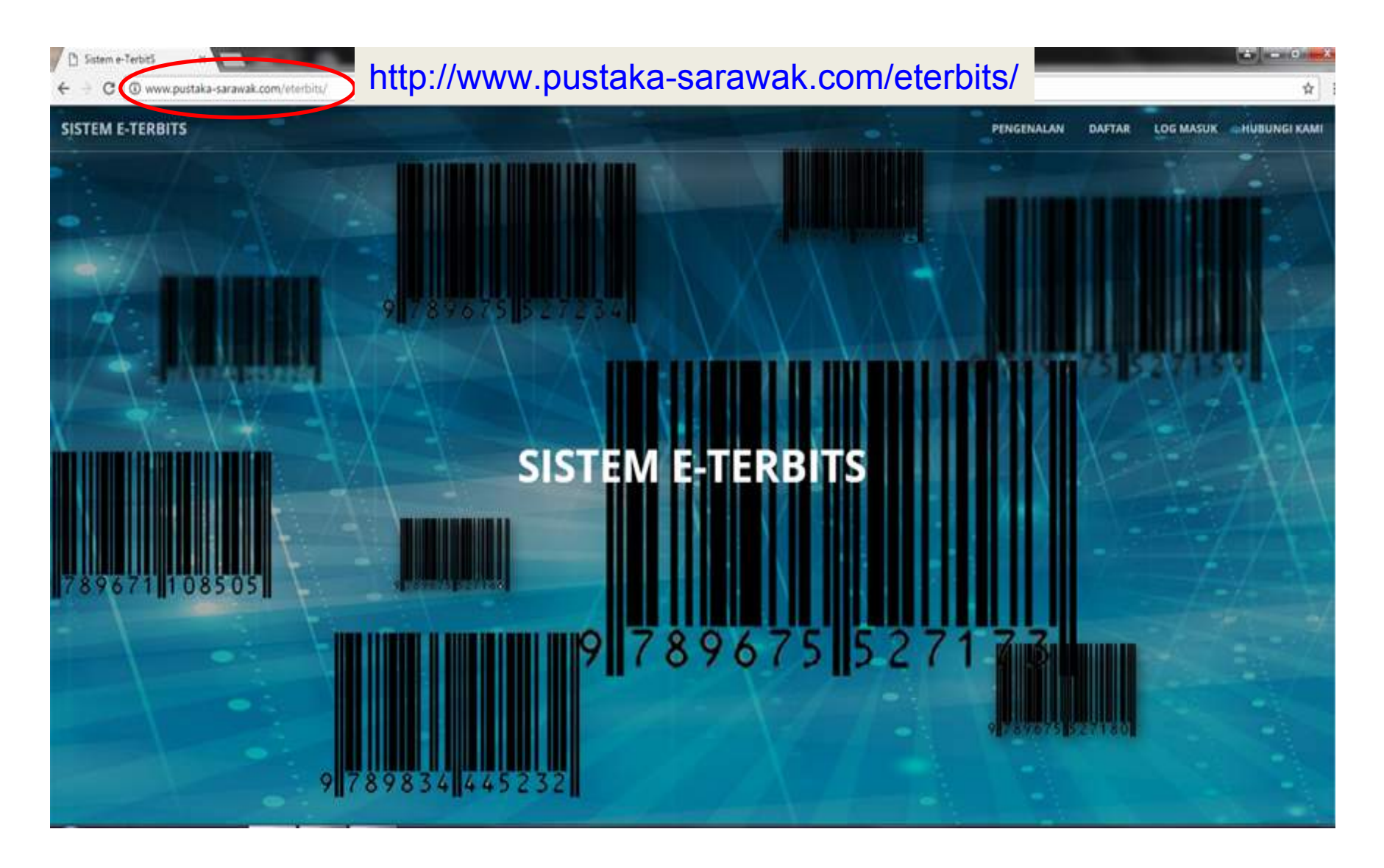

#### **STEP 2**:

Pilih butang Daftar pada menu utama. Sila rujuk garis panduan atau maklumat yang diperlukan dan seterusnya pilih kategori penerbit. (Individu, persatuan, kerajaan atau swasta). Click register (Daftar) button in the bar menu. Please refer to guidelines or requirements for the new registration and select your publisher's category.

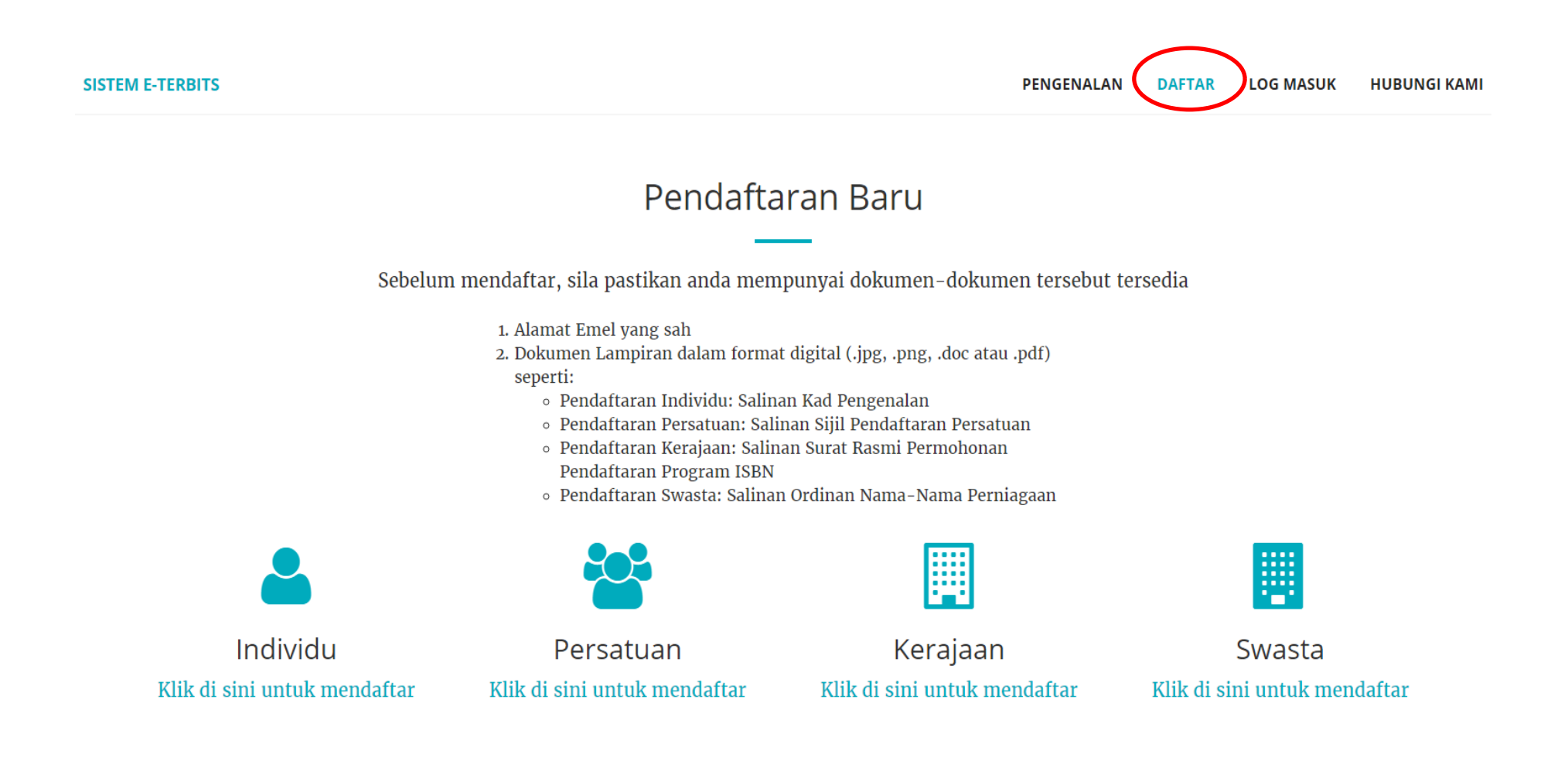

## **STEP 3 :**

Sila isi maklumat dan sertakan dokumen yang berkaitan. Seterusnya pilih Hantar. Fill in the form and attach all required documents. Then click submit (Hantar).

|                                                                      | Danar Kalegon. Persendinan                                                                                                    |  |
|----------------------------------------------------------------------|----------------------------------------------------------------------------------------------------|--|
| Nama Penerbit                                                        | Nama Penerbit                                                                                                    |  |
| Alamat Penerbit                                                      |                                                                                                    |  |
| Negeri                                                               | Perlis                                                                                                    |  |
| Telefon                                                              | Nombor Telefon (+60123458789)                                                                                                    |  |
| Faks                                                                 | Nombor Faks                                                                                                    |  |
| Emel (diguna sebagai username)                                       | Alamat Emel                                                                                                    |  |
| Nama Pemohon                                                         | Nama Pemohon                                                                                                    |  |
| Jawatan                                                              | Jawatan Pemohon                                                                                                    |  |
| Salinan Kad Pengenalan                                               | Choose file No file chosen                                                                                                    |  |
| Tarikh Permohonan                                                    | <sup>24 May 2017</sup><br>Maklumat Log Masuk                                                                                                    |  |
| Kata Laluan (Password)                                               |                                                                                                    |  |
| Taip Semula Kata Laluan (Retype Password)                            |                                                                                                    |  |
|                                                                      | Soal Selidik Penerbitan                                                                                                    |  |
| Sila nyatakan bilangan judul yang telah diterbitkan<br>tanpa ISBN    |                                                                                                    |  |
| Tarikh Mula Penerbitan                                               |                                                                                                    |  |
| Bilangan judul yang dicadangkan diterbitkan<br>dalam tempoh 10 tahun |                                                                                                    |  |
| Bilangan judul dalam proses cetakan                                  |                                                                                                    |  |
|                                                                      | (The second second se |  |

#### **STEP 4**:

Penerbit akan dimaklumkan melalui emel setelah pendaftaran berjaya. Publisher will receive notification by an email once aplication was successful.

Pengguna yang dihormati,

Kami ingin memaklumkan bahawa pendaftaran anda telah berjaya Maklumat seperti berikut:

| Nama: | Pustaka Negeri Sarawak   |
|-------|--------------------------|
| Emel  | librarian@sarawak.gov.mv |

Elliel.

Kategori: Kerajaan

Sila log masuk ke <u>www.pustaka-sarawak.com/eterbits</u> untuk membuat permohonan nombor ISBN.

Terima kasih. Pentadbir Sistem Sistem e-ISBN

Emel ini telah dijana secara automatik.

#### **STEP 5**:

Pilih Log Masuk dan seterusnya pilih Penerbit. Click Log in button (Log Masuk) then click Publisher (Penerbit).

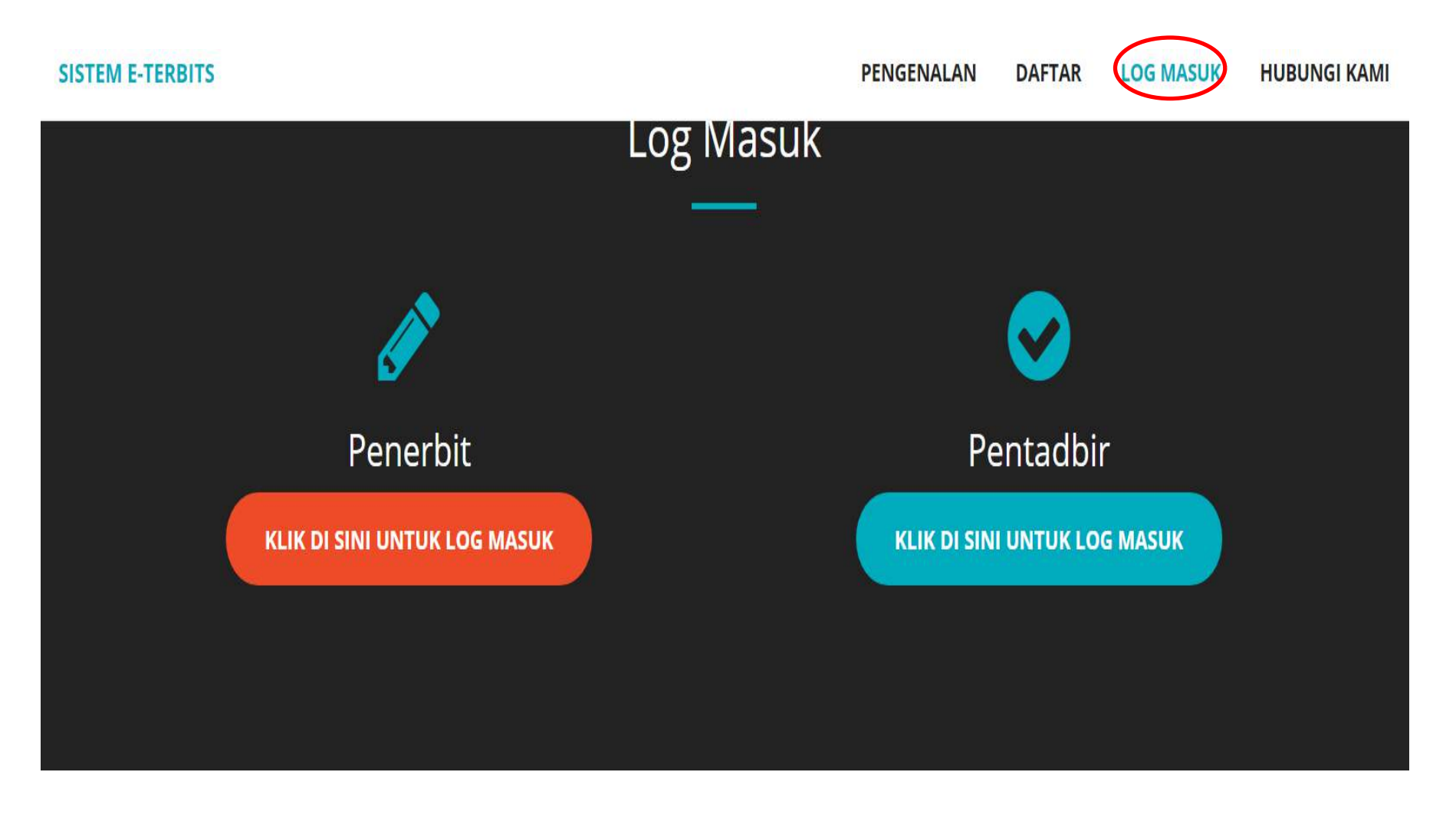

### **STEP 6**:

Log masuk menggunakan id pengguna dan kata laluan yang telah didaftarkan. Login by using your registered username and password.

| attar Masuk Penerbit |  |
|----------------------|--|
| Username             |  |
| Password             |  |
| Login                |  |

# **STEP 7 :** Sila pilih **Mohon nombor ISBN** atau **e-ISBN**. *Click apply for ISBN or e-ISBN number*.

| SISTEM E-TERBITS |   |           |                                                            |           |                     | <b>å</b> • |
|------------------|---|-----------|------------------------------------------------------------|-----------|---------------------|------------|
| 🚯 Dashboard      |   |           |                                                            |           |                     |            |
| 🖉 No. Penerbit   |   |           |                                                            |           |                     |            |
| arrebitan        | < | _         | ISBN System Management                                     |           |                     |            |
| 📕 Laporan        | < | $\langle$ | Mohon nombor ISBN                                          |           | Mohon nombor e-ISBN |            |
|                  |   |           | NOMBOR PENERBIT ANDA YANG TEI                              | RKINI     |                     |            |
|                  |   |           | 955-41561                                                  |           | 31 May 2017         |            |
|                  |   |           | SENARAI PERMOHONAN YANG BELU<br>Maaf, tiada rekod ditemui. | M BERJAYA |                     |            |
|                  |   |           |                                                            |           |                     |            |

### **STEP 8**:

Sila isi borang dan sertakan dokumen yang berkaitan. Seterusnya pilih Hantar. *Fill in the form and attached all required documents. Then click submit* (Hantar).

| SISTEM E-TERBIT | S |                          |                                                     | ۵ |
|-----------------|---|--------------------------|-----------------------------------------------------|---|
| 2 Dashboard     |   |                          |                                                     |   |
| 🛛 No. Penerbit  |   | PERMOHONAN ISBN BARU     |                                                     |   |
| Terbitan        | < | Tajuk :                  |                                                     |   |
| 📕 Laporan       | < | Siri :                   |                                                     |   |
|                 |   | Mukasurat Judul :        | Choose file No file chosen<br>*Format pdf, jpg, png |   |
|                 |   | Mukasurat Hakcipta :     | Choose file No file chosen<br>*Format pdf, jpg, png |   |
|                 |   | Tarikh Dijangka Terbit : |                                                     |   |
|                 |   | Hantar Padam             |                                                     |   |

#### **STEP 9 :**

Penerbit akan dimaklumkan melalui emel setelah pendaftaran berjaya. Publisher will receive email notification once aplication was successful.

Pengguna yang dihormati,

Kami ingin memaklumkan bahawa permohonan no. ISBN anda telah berjaya.

Maklumat seperti berikut:

| Nama:            | Pustaka Negeri Sarawak        |
|------------------|-------------------------------|
| Tajuk Buku:      | Sarawak State Bibliography VI |
| Nombor Penerbit: | 978-983-9205                  |
| Nombor Buku:     | 978-983-9205-40-4             |

Sila log masuk ke <u>www.pustaka-sarawak.com/eterbits</u> untuk membuat semakan

Terima kasih. Pentadbir Sistem Sistem e-TerbitS

Emel ini telah dijana secara automatik.

### STEP 10 :

Untuk melihat surat penerimaan daripada Perpustakaan Negara Malaysia sila pilih **Lihat Surat.** *To view the application letter from The National Library of Malaysia please click 'Lihat Surat.* 

| Terbitan | ۲.                         | Senarai Penerbit                                                                              |                                                                                                    |                                                       |                                                           |                                             |
|----------|----------------------------|-----------------------------------------------------------------------------------------------|----------------------------------------------------------------------------------------------------|-------------------------------------------------------|-----------------------------------------------------------|---------------------------------------------|
| Laporan  | <                          | #                                                                                             | No. Penerbit                                                                                                    | Blok                                                  | Tarikh Diterima                                           | Surat Penerimaan                            |
|          |                            | 1                                                                                             | 987-983-41801                                                                                                    | 10                                                    | 31 May 2017                                               | Lihat Surat                                 |
|          |                            | PERMOHONAN                                                                                    | N PENYERTAAN PROGRAM INTERNATIONAL                                                                                                    | STANDARD BOOK NUMBER (ISBN                            | ) - Google Chrome                                         |                                             |
|          | J<br>F<br>S<br>C<br>T<br>F | alan Diplon<br>letra Jaya, K<br>larawak<br>U/P: EN/PN<br>luan/Puan,<br>PERMOHO<br>Dengan horn | natik OFF Jalan Bako<br>Suching<br>I Abang Sardon bin Hj Abang Has<br><b>PNAN PENYERTAAN PROGR</b> 4<br>natnya saya merujuk permohonan | ihim ]<br>AM INTERNATIONAL<br>penyertaan program ISBN | STANDARD BOOK NUMBER<br>I tuan/puan yang diterima pada 31 | . (ISBN)<br>1 May 2017                      |
|          | 2<br>d                     | . Sehub<br>idaftarkan s                                                                       | ungan itu, sukacitanya dimakluml<br>eperti berikut                                                                                     | kan bahawa tuan/puan unt<br>ITI PENERBIT: ISBN 9      | tuk menyertai program ISBN tela<br>78 - 983 - 41801       | h pun diluluskan dan<br>Nombor<br>Doporphit |

### **STEP 11 :** Pilih **Lihat** untuk melihat kod jalur ISBN. *Click attachment to view the ISBN barcode.*

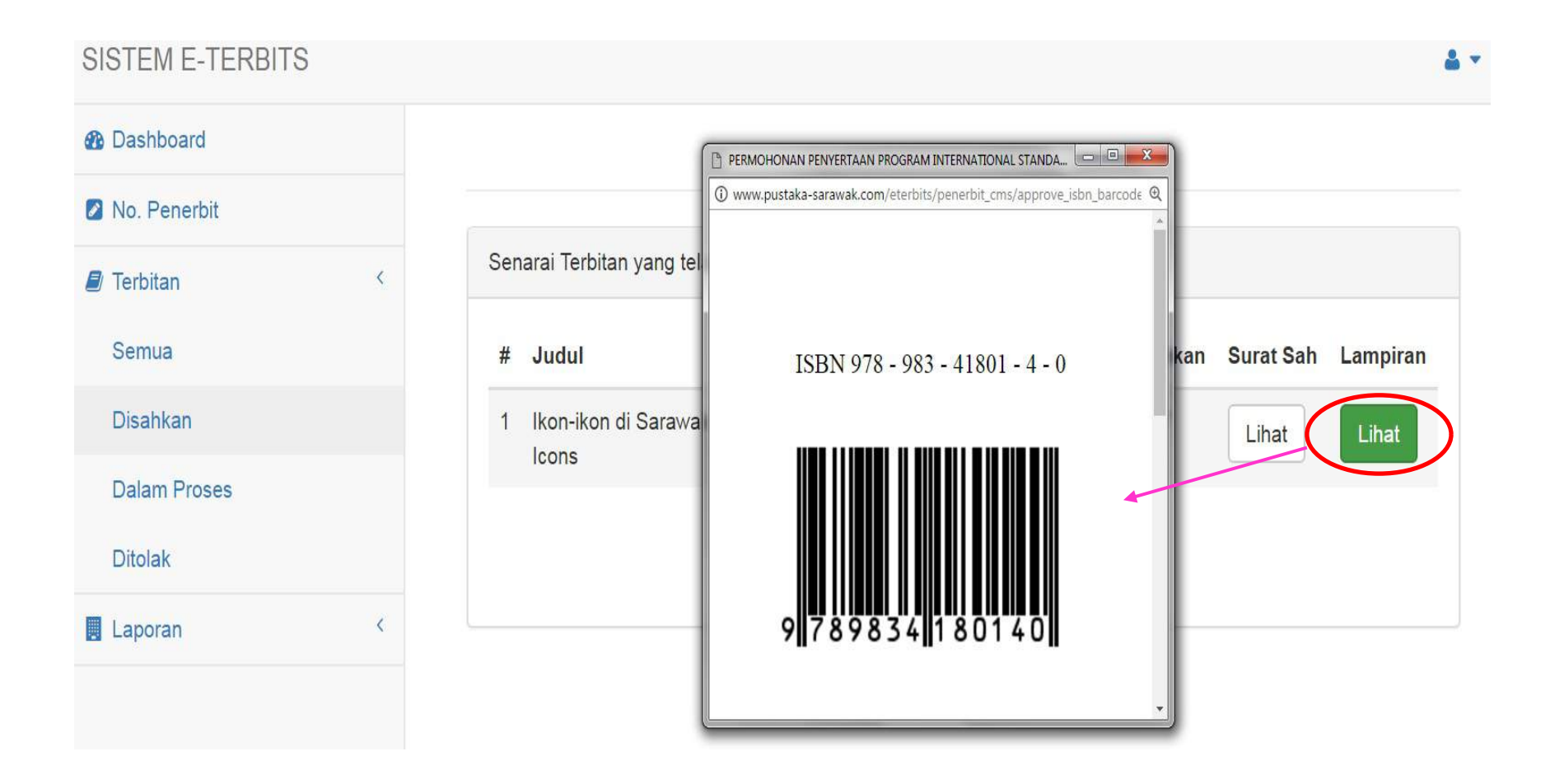

# **Thank You**